## Weighting Columns in Blackboard

This tutorial demonstrates how to apply weightings to the columns in the Grade Center in order to calculate a running weighted total.

1. Open an Internet browser (such as Firefox Vor Internet Explorer )and type in <a href="http://courseware.mymru.ca">http://courseware.mymru.ca</a> into the address bar at the top of your screen.

2. Type in the same user name and password you use for MyMRU. If you have problems with your account login contact the <u>Help Desk</u>.

3. Click the Login button.

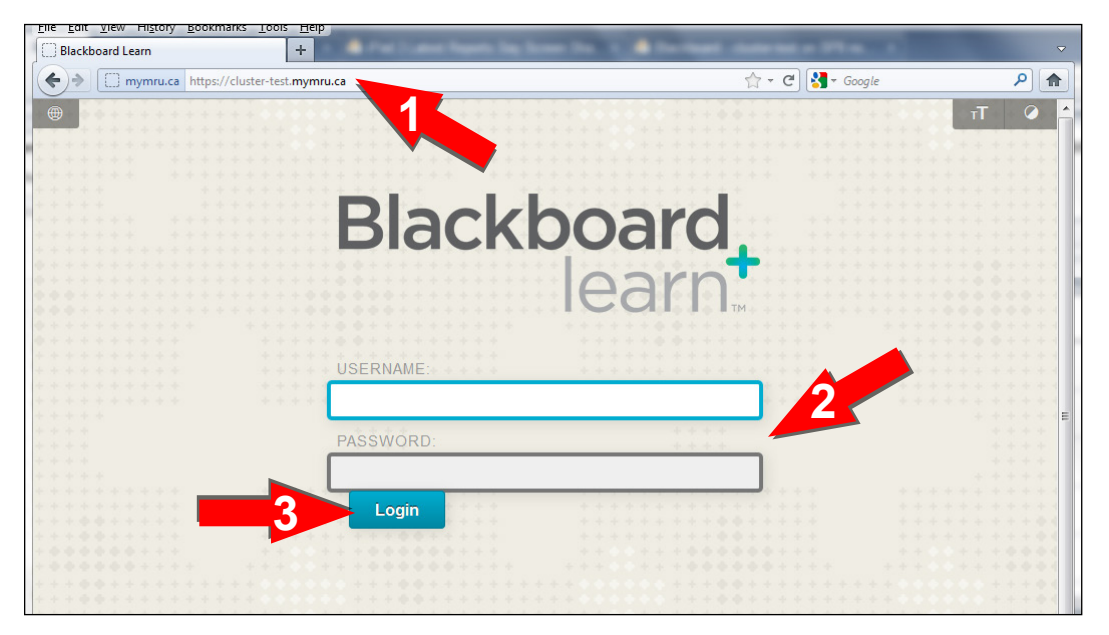

4. To enter a Blackboard course click the course link under **My Courses**.

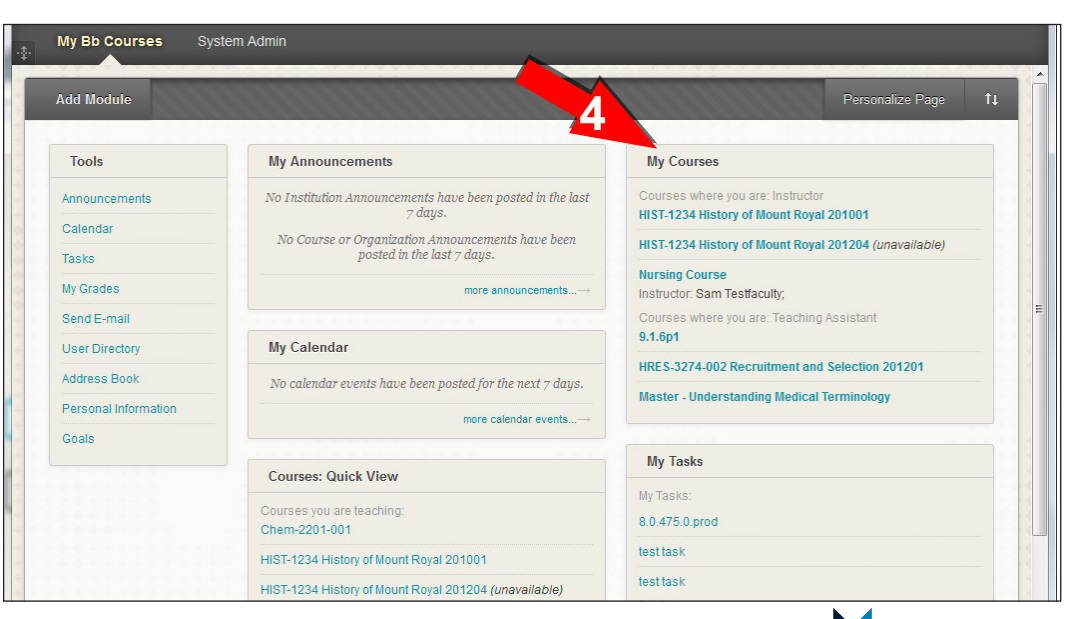

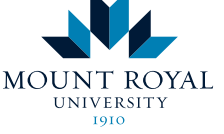

Academic Development Centre

http://www.mtroyal.ca/adc

5. Click Grade Center.

6. Click Full Grade Center.

7. Click the down arrow beside **Weighted Total**.

8. Click Edit Column Information.

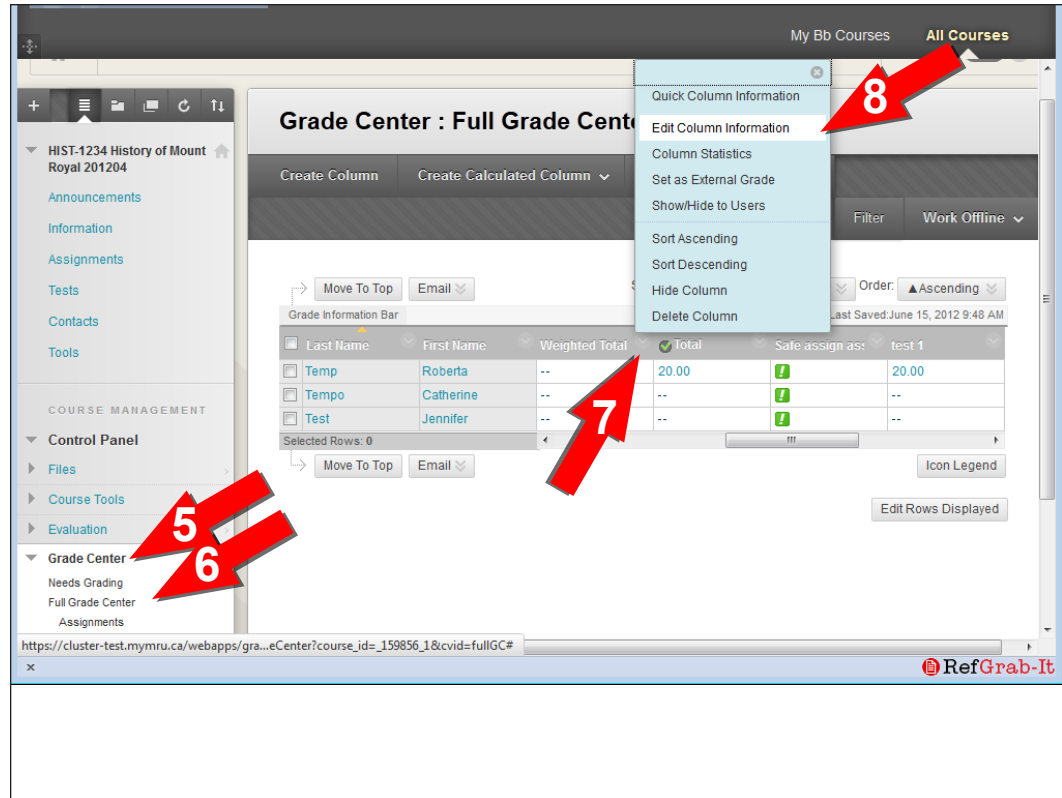

|                         | Include in Weighted<br>Crade<br>Columns to Select<br>Hast2<br>dass decussion<br>Biog<br>11-03-20<br>Research Essay                                                                                                    |
|-------------------------|----------------------------------------------------------------------------------------------------|
|                         | Cotumn Information Categories to Select: Biog Journal Self and Peer Self and Peer Self and Peer Self and Peer Self and Peer Test Category Information Total Weight: 0%                                                                                                    |
| × Find: multiple answer | Calculate as Founning  Yes  No Calculate as Founning A running total only includes items that have modes on attemate. Selection Ma includes all items in the calculations, using a value of o for an its https://cluster-test.mymnu.ca/webapps/gradebool/do/instructor/2. Next  Previous  Highlight all  Match case |

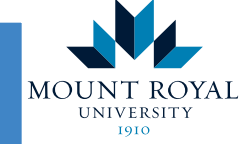

## Academic Development Centre

http://www.mtroyal.ca/adc

## 9. Scroll down to **3 Select Columns**.

10. Hold the Ctrl button on the keyboard and click on the columns you want to include.

**11**. Click the right arrow button.

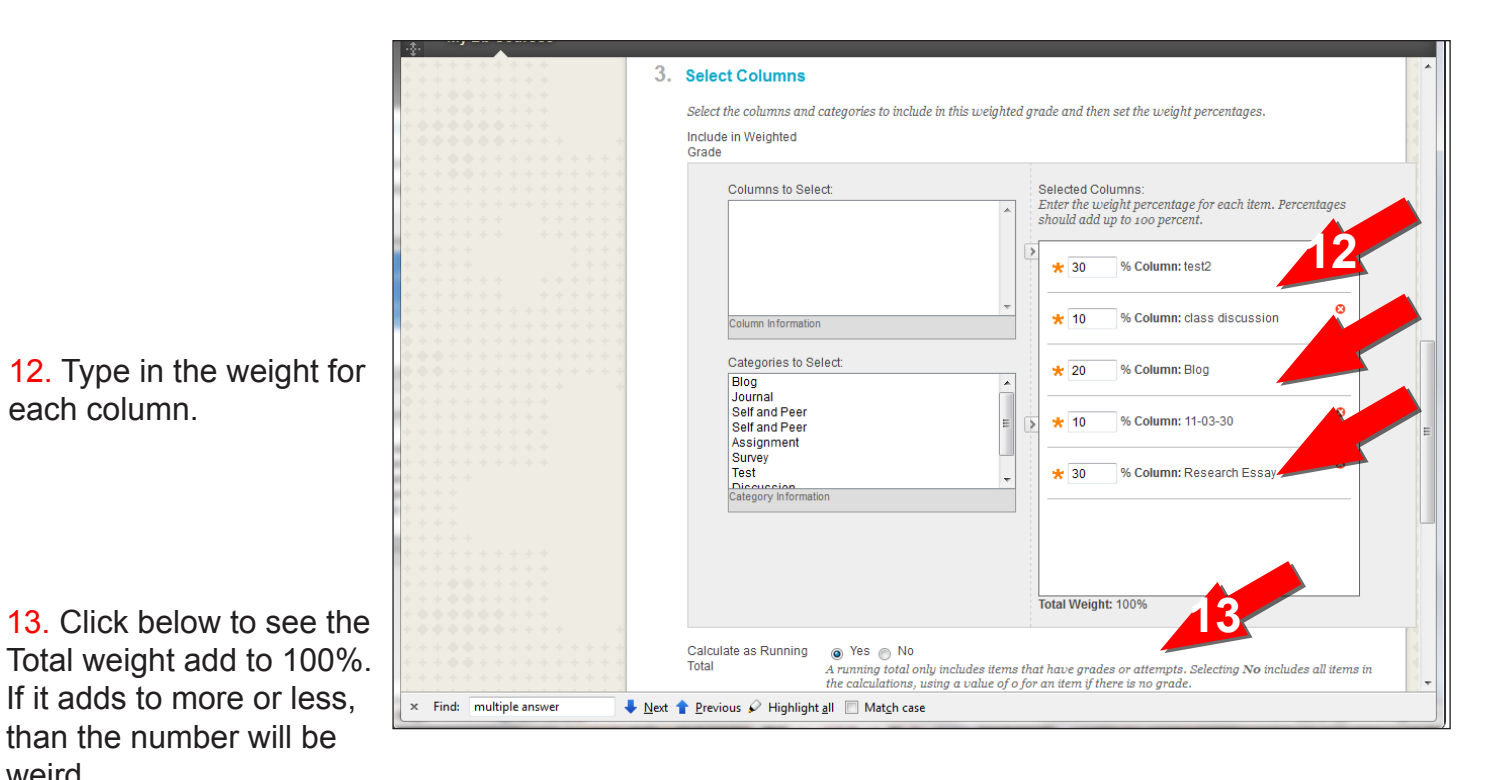

Total Weight: 100% Calculate as Running 💿 Yes 💿 No Total A running total only includes items that have grades or attempts. Selecting No includes all items in the calculations, using a value of o for an item if there is no grade. 14. Scroll to the bottom of the page. 4. Options Select No for the first option to exclude this Grade Center column from calculations. Select No for the second option to hide this column from Students in My Grades. Select Yes for the third option to show column statistics to Students in My Grades. Include this Column in 🛛 💿 Yes 💿 No Grade Center Calculations Show this Column to 💿 Yes 💿 No Students Show Statistics (average O Yes O No and median) for this column to Students in My Grades 5. Submit Click Submit to proceed. Click Cancel to quit.

↓ Next 🛉 Previous 🖌 Highlight all 🔲 Match case

15. Click Submit.

each column.

weird.

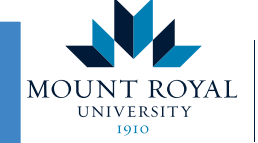

Submit

Cancel

Academic Development Centre

http://www.mtroyal.ca/adc

× Find: multiple answer